## How to Search for Your Case Online

To view information about your ongoing **Family**, **Civil**, **or Criminal case**, including the status and documents filed, visit hcdistrictclerk.com. The following guide will walk you through the steps for using the clerk's website to search for District Court records and documents.

Step 1: To view records, you must create an account first. To create login credentials, click on "New User."

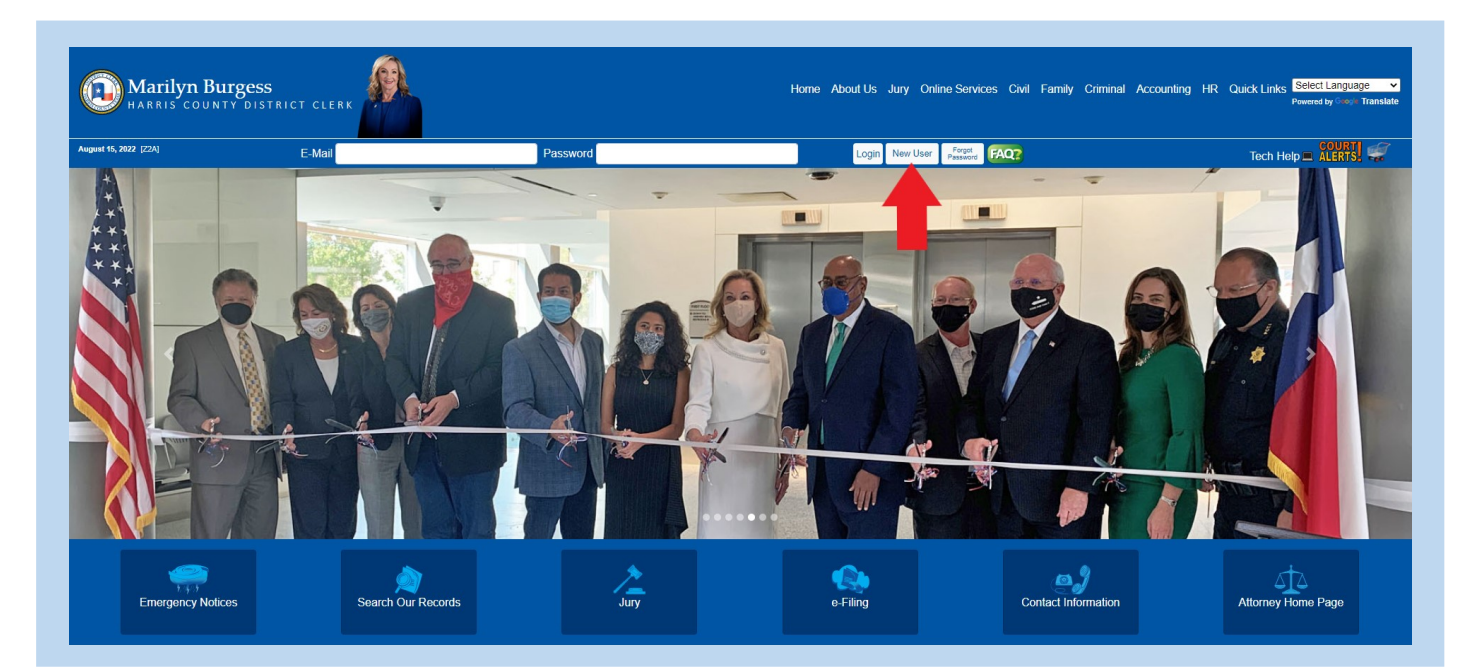

**Step 2:** Your information is required to create an account. The red asterisks indicate required fields. Make sure to provide an accurate email address, a password will be emailed to this account.

| August 15, 2022 [Z2A] | E-Mail Password                                                                 | Login New User Face Tech Help 4 LLB15                                                                    |
|-----------------------|---------------------------------------------------------------------------------|----------------------------------------------------------------------------------------------------|
|                       | Ne<br>Warning: Supplying faise indiv                                            | ew User Registration<br>dividual information is unlawful and may result in civil and criminal penalties. |
|                       | Name" Mor: 100 chars (Last, First Middle Initial)<br>Last, First Middle Initial | Street Number Max: 10 chars (Street # or the words PO BOX) Street #                                      |
|                       | Email* Max: 100 chars (Will be used as your login ID)<br>User@Domain.com        | Street Name Aux: 100 uhary (Street Name or PO BOX' humber)<br>Street name or PO BOX' humber'             |
|                       | Phone* Ext:                                                                     | Street Line 2 Max: 100 chara                                                                             |
|                       | Local/Toll-Free Fax:                                                            | Chy Max: 35 chars                                                                                        |
|                       | United States                                                                   | State Province. or Unter State Mar: 100 chars     Texas                                                  |
|                       | e-Docs Mailing List: 🗀                                                          | Zip (U.S. only): or Postal Code:                                                                         |

**Step 3:** Login with the email you provided at registration. Enter the password automatically generated and sent to your inbox by dcsa@hcdistrictclerk.com.

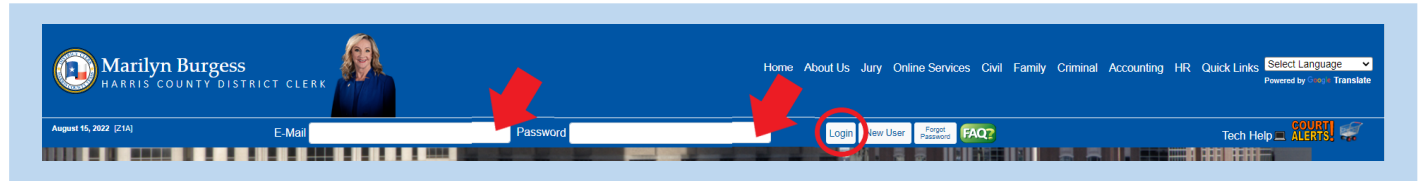

Step 4: Click on "Search Our Records" found on the main page.

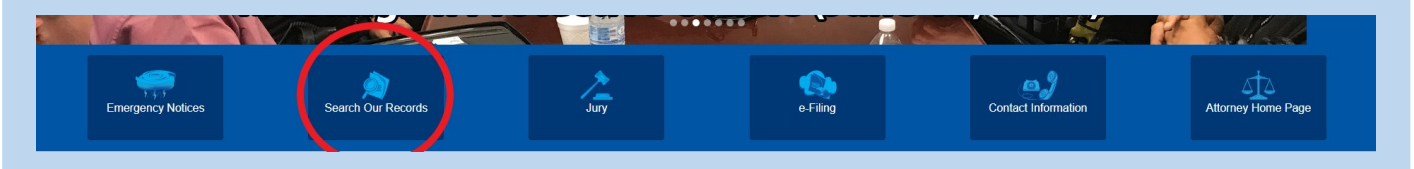

Step 5: Select Civil/Family or Criminal according to your case region.

**Step 6:** Search Results will retrieve case (cause) number, style, file date, court number, case region, and type of action/offense. Click the Style for the case you wish to view.

| Search Results                                                         |                                                                                                    |                        |                    |                               |                                       | Instructions in Engli               |
|------------------------------------------------------------------------|----------------------------------------------------------------------------------------------------|------------------------|--------------------|-------------------------------|---------------------------------------|-------------------------------------|
| Print Result(s)                                                        |                                                                                                    |                        |                    |                               |                                       | Instrucciones en Espa<br>Print Resu |
| Click on the style of the case (cause) to vi                           | r detailed information for that case (cause) such as court costs, documents, case details, parties, and more. Only public cases will be shown, however no family documents will be available for review. No federal or ot | er County's records, o | r Justice of the F | Peace or other Municipalities | Class C Misdemeanor will be searched. |                                     |
| Click the icon to file an eSubpoer                                     | for all Criminal District courts.                                                                                                    |                        |                    |                               |                                       |                                     |
|                                                                        | New Search                                                                                                    |                        |                    |                               |                                       |                                     |
| Total records returned from search is 203.<br>Page 1 of 3 1 2 3 » Last |                                                                                                    |                        |                    |                               |                                       |                                     |
| Case (Cause) Number                                                    | Style                                                                                                    | File Date              | Court              | Case Region                   | Type Of Action / Offense              |                                     |
| 202031658A- 7<br>Active - Civil                                        | LEDOUX, DAVID RAY 19. JPMORGAN CHASE BANK N A JOBA CHASE BANKI                                                                                                    | 8/1/2022               | 151                | Civil                         | GARNISHMENT (AFTER JUDGMENT)          |                                     |
| 202245907- 7<br>Active - Civil                                         | TEXAS CHLOREN'S HOSPITAL THE WOODLANDS vs.<br>IN RE: NR (MINOR CHLD)                                                                                                    | 8/1/2022               | 104                | Civil                         | OTHER CIVIL                           |                                     |
| 202245908- 7<br>Active - Civil                                         | HARRIS COUNTY vs. B GF CONSULTING                                                                                                    | 8/1/2022               | 281                | CMI                           | Tax Delinquency                       |                                     |
| 202245911-7<br>Active - Civil                                          | HARRIS COUNTY vs.<br>KHIRFAN, MCHAMED W                                                                                                    | 8/1/2022               | 129                | Civil                         | Tax Delinquency                       |                                     |
| 202245912- 7<br>Active - Civil                                         | HARRIS COUNTY vs. INVTON, DANA (DOING BUSINESS AS DEVINE PROPERTY INVESTMENT GROUP)                                                                                                    | 8/1/2022               | 065                | CIVI                          | Tax Delinquency                       |                                     |
| 202245914- 7<br>Active - Civil                                         | HARRIS COUNTY 45. 223 ORIOLE STREET DEVELOPMENT LLC                                                                                                    | 8/1/2022               | 113                | Civil                         | Tax Delinquency                       |                                     |
| 202245036- 7<br>Active - Civil                                         | RICHARD'S JEREMY DALE VS. INRE ADOPTION                                                                                                    | 8/1/2022               | 247                | Family                        | ADULT ADOPTION                        |                                     |

**Step 7:** A case summary with tabs will open. Click the "Images" tab to view a list of documents filed in the case. Only non-confidential civil documents are available to the public.

| Summary Appeals Cost Statements Transfers Post Trial Write Abstracte Parties Court Costs Judgments/Events Settings Services/Notices Court Registry Child Supp rt Images | ۲                           | ) 202               | 2245914                                   | - HAR     | RIS COU          | JNTY      | vs. 2   | 223 OR<br>Print All | IOLE STR         | EET D    | EVELOP           | MENT LI        | LC (Cou      | irt 113) |   |
|----------------------------------------------------------------------------------------------------|-----------------------------|---------------------|-------------------------------------------|-----------|------------------|-----------|---------|---------------------|------------------|----------|------------------|----------------|--------------|----------|---|
|                                                                                                    | Summary<br>Preview<br>Add o | Appeals<br>v Docket | Cost Statements<br>Sheet<br>eet to basket | Transfers | Post Trial Writs | Abstracts | Parties | Court Costs         | Judgments/Events | Settings | Services/Notices | Court Registry | Child Supp n | t Images | 7 |

**Step 8:** To view the document, click the highlighted "Image No." The "Add to Basket" button will allow you to purchase digital non-certified copies.

| ۲       | 2022               | 45914 -                         | HARRIS CO                                               | OUNTY vs.                                                | 223 OR<br>Print All                                                | (non financial)<br>al History                          | EET DI    | EVELOPMI            | ENT LL       | C (Court 11         | 13) |
|---------|--------------------|---------------------------------|---------------------------------------------------------|----------------------------------------------------------|--------------------------------------------------------------------|--------------------------------------------------------|-----------|---------------------|--------------|---------------------|-----|
| Summary | Appeals Co         | st Statements                   | Transfers Post Trial Wri                                | its Abstracts Parties                                    | s Court Costs                                                      | Judgments/Events                                       | Settings  | Services/Notices Co | urt Registry | Child Support Image |     |
|         | looking f          | electronicali<br>or is not avai | y.) Only <b>non-conf</b><br>ilable, please <b>click</b> | i <b>dential</b> civil/crir<br>i <b>here</b> to notify C | minal docum<br>Customer Ser<br>Purchase<br>∭ ( 0 docu<br>Print Lis | nents are availa<br>nvice.<br>Order<br>uments )<br>t 📻 | le to the | e public. If a doc  | ument in a   | a case you are      |     |
|         | Image No.          | . Туре                          | Title                                                   | [Reset Sort]                                             |                                                                    |                                                        | Post Jdg  | jm Date             | Pages        | Add Entire Case 🚔   |     |
|         | <u>1032507</u>     | 91 Filing                       | Original Petition                                       |                                                          |                                                                    |                                                        |           | 08/01/2022          | 7            | Add to Basket 🛒     | 1   |
|         | > [])<br>103250792 | Filing                          | Citation                                                |                                                          |                                                                    |                                                        |           | 08/01/2022          | 2            | Add to Basket 🛒     |     |
|         | > 🧻                | Filing                          | Charling                                                |                                                          |                                                                    |                                                        |           | 00/01/2022          | 2            | Add to Basket 🛒     |     |